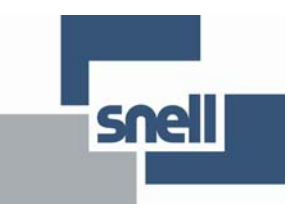

# **User Instruction Manual**

# IQQSM00

3G/HD/SD-SDI Quad Split Monitor

# Contents

| 1. About this Manual          | 4  |
|-------------------------------|----|
| 1.1 Contact Details           | 4  |
| 1.2 Copyright and Disclaimer  | 4  |
|                               |    |
| 2. IQQSM00 Module             | 5  |
| 2.1 Module Description        | 5  |
| 2.2 Block Diagram.            | 5  |
| 2.3 Order Codes               | 6  |
| 2.4 Rear Panel View           | 6  |
| 2.5 Enclosures                | 7  |
| 2.5.1 B-Style Enclosure       | 7  |
| 2.5.2 A-Style Enclosures      | 7  |
| 2 6 Feature Summary           | 8  |
|                               | Ŭ  |
| 3 Technical Specification     | q  |
| 3.1 Inputs and Outputs        | a  |
| 3.2 Indicators                | 10 |
| 3.3 RollCall Features         | 10 |
|                               | 11 |
| 2.5 Specifications            | 11 |
|                               |    |
| 4 Connections                 | 10 |
|                               | 12 |
|                               | 12 |
|                               | 12 |
| 4.3 GPIUS                     | 12 |
| 4.4 Monitor output            | 12 |
|                               |    |
| 5. Card Edge LEDs             | 13 |
|                               |    |
| 6. Operation                  | 15 |
| 6.1 Quad Configuration        | 15 |
| 6.2 Full Screen Configuration | 16 |

| 7 PollCall Control Papal      | 17 |
|-------------------------------|----|
| 7. Kolicali colitioi Fallel   | 17 |
|                               | 17 |
|                               | 17 |
|                               | 17 |
| 7.1.3 Video Output Status     | 17 |
| 7.2 Video Control / Status    | 18 |
| 7.2.1 SDI Inputs              | 18 |
| 7.2.2 Video Output            | 19 |
| 7.2.3 Reference               | 20 |
| 7.3 Aspect Ratio              | 20 |
| 7.4 System - GPIO             | 21 |
| 7.4.1 GPIO 1, 2, 3, 4, 5 & 6  | 21 |
| 7.4.2 GPI Inputs              | 22 |
| 7.4.3 GPI Outputs             | 23 |
| 7.4.4 GPL Interface Circuitry | 23 |
| 7.5 Memories                  | 24 |
| 7.5.1 Saving Memory Settings  | 24 |
| 7.5.2 Changing a Memory Name  | 24 |
| 7.5.3 Recalling a Memory      | 24 |
| 7.6. Logaina                  | 25 |
| 7.6 Llogging                  | 25 |
| 7.6.1 Logging                 | 20 |
|                               | 20 |
| 7.6.3 Logging - Misc          | 20 |
|                               | 27 |
|                               | 27 |
| 7.7.2 Index                   | 27 |
| 7.7.3 Source                  | 27 |
| 7.7.4 Address                 | 28 |
| 7.7.5 Command                 | 28 |
| 7.7.6 RollTrack Sending       | 28 |
| 7.7.7 RollTrack Status        | 29 |
| 7.8 System - Setup            | 29 |
| 7.8.1 Default Settings        | 30 |
| 7.8.2 Factory Defaults        | 30 |
| 7.8.3 Restart                 | 30 |
|                               |    |

# 1. About this Manual

This manual describes the IQQSM00 3G/HD/SD-SDI Quad Split Monitor.

If you have any questions regarding the installation and setup of your product, please refer to the Customer Service contact details (see section 1.1).

## 1.1 Contact Details

| United Kingdom (HQ)<br>+44 (0) 118 921 4214 (tel)<br>+44 (0) 118 921 4268 (fax)<br>customersupport@snellgroup.com |                                |
|----------------------------------------------------------------------------------------------------|--------------------------------|
| Regional Support Contacts                                                                                         |                                |
| <b>Snell USA</b>                                                                                                  | <b>Snell Germany</b>           |
| +1 818 556 2616 (tel)                                                                                             | +49 (0) 6122 98 43 0 (tel)     |
| +1 818 556 2626 (fax)                                                                                             | +49 (0) 6122 98 43 44 (fax)    |
| support.us@snellgroup.com                                                                                         | support.germany@snellgroup.com |
| <b>Snell Spain</b>                                                                                                | <b>Snell France</b>            |
| +34 91 446 23 07 (tel)                                                                                            | +33 1 41 95 30 50 (tel)        |
| +34 91 446 17 74 (fax)                                                                                            | +33 1 41 95 30 51 (fax)        |
| support.spain@snellgroup.com                                                                                      | support.france@snellgroup.com  |
| <b>Snell Asia Pacific</b>                                                                                         | <b>Snell India</b>             |
| +852 2356 1660 (tel)                                                                                              | +91 124 462 6000 (tel)         |
| +852 2575 1690 (fax)                                                                                              | +91 124 437 5888 (fax)         |
| support.hk@snellgroup.com                                                                                         | support.india@snellgroup.com   |
| <b>Snell Russia</b>                                                                                               | <b>Snell China</b>             |
| +7 499 248 3443 (tel)                                                                                             | +86 10 6515 6158 (tel)         |
| +7 499 248 1104 (fax)                                                                                             | +86 10 6515 5659 (fax)         |
| support.russia@snellgroup.com                                                                                     | support.china@snellgroup.com   |

Customers with a support contract should call their personalized number, which can be found in their contract, and be ready to provide their contract number and details.

## 1.2 Copyright and Disclaimer

Copyright protection claimed includes all forms and matters of copyrightable material and information now allowed by statutory or judicial law or hereinafter granted, including without limitation, material generated from the software programs which are displayed on the screen such as icons, screen display looks etc.

Information in this manual and software are subject to change without notice and does not represent a commitment on the part of Snell Limited. The software described in this manual is furnished under a license agreement and can not be reproduced or copied in any manner without prior agreement with Snell Limited. or their authorized agents.

Reproduction or disassembly of embedded computer programs or algorithms prohibited.

No part of this publication can be transmitted or reproduced in any form or by any means, electronic or mechanical, including photocopy, recording or any information storage and retrieval system, without permission being granted, in writing, by the publishers or their authorized agents.

Snell operates a policy of continuous improvement and development. Snell reserves the right to make changes and improvements to any of the products described in this document without prior notice.

# 2. IQQSM00 Module

## 2.1 Module Description

The IQQSM00 provides both SDI and HDMI monitoring outputs for up to four multi-rate SDI inputs (3 Gbit/s, 1.5 Gbit/s or 270 Mbit/s). Generating quad-split format outputs at resolutions up to 1920x1080 enables convenient source monitoring on a single display with the option of feeding the SDI output into a router for remote monitoring applications. Designed as an easy to use entry level module, the IQQSM00 comes in a double width package with the added benefit of user definable on-screen captions for easy image identification.

## 2.2 Block Diagram

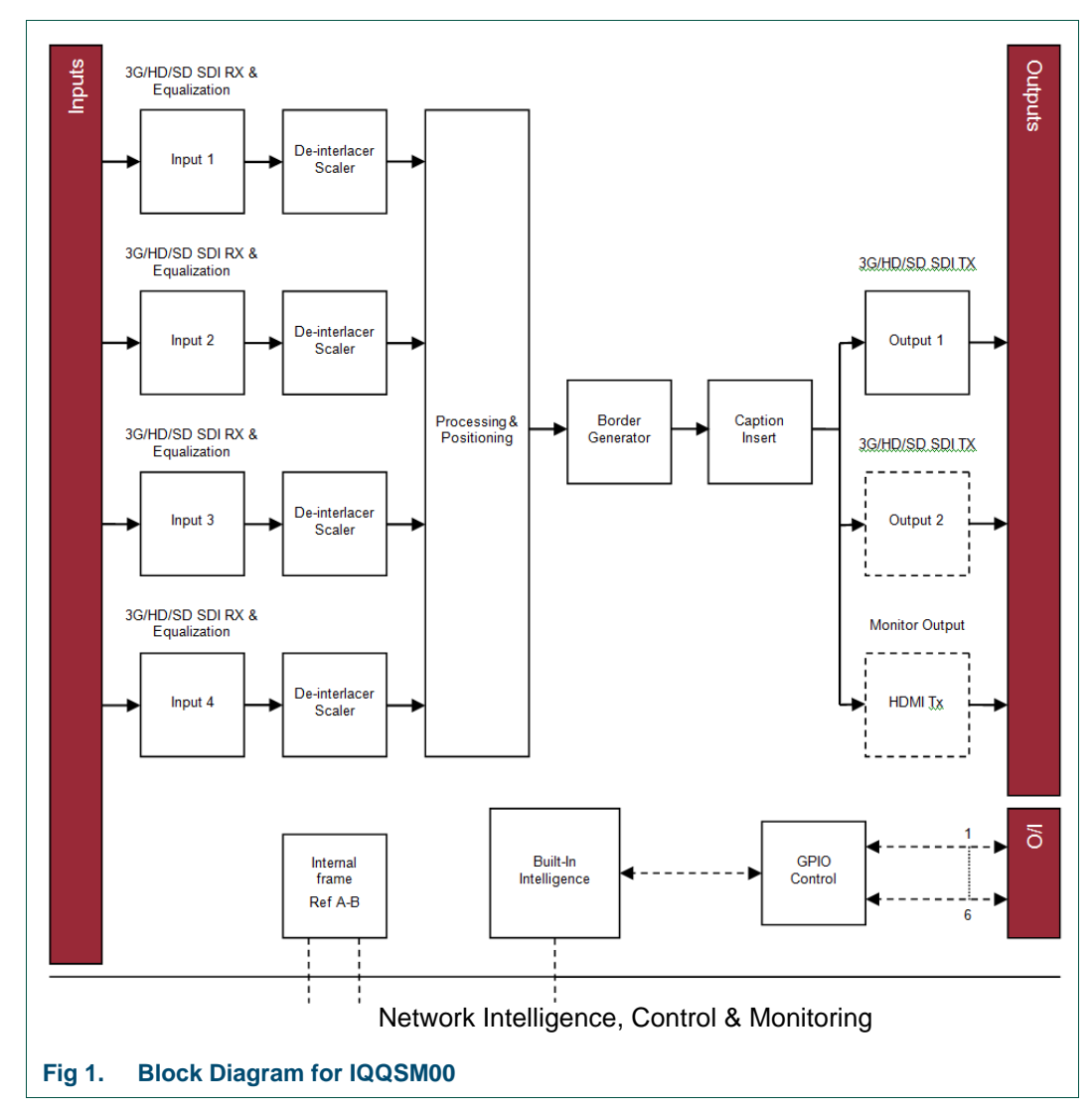

## 2.3 Order Codes

The following product order codes are covered by this manual:

| IQQSM0001-2A3 | 3G/HD/SD-SDI Quad Monitoring Module Double width for A-Frame |
|---------------|--------------------------------------------------------------|
| IQQSM0001-2B3 | 3G/HD/SD-SDI Quad Monitoring Module Double width for B-Frame |
| FC1-HDMI2     | HDMI SFP + 2M CABLE                                          |
| FC1-HDMI4     | HDMI SFP + 4M CABLE                                          |
| FC1-HDBT2     | HD-BNC Dual Tx                                               |
| FC1-13T1      | Single 1310nm fiber Tx                                       |
| FC1-13T2      | Dual 1310nm fiber Tx                                         |

## 2.4 Rear Panel View

#### IQQSM0001-2A3

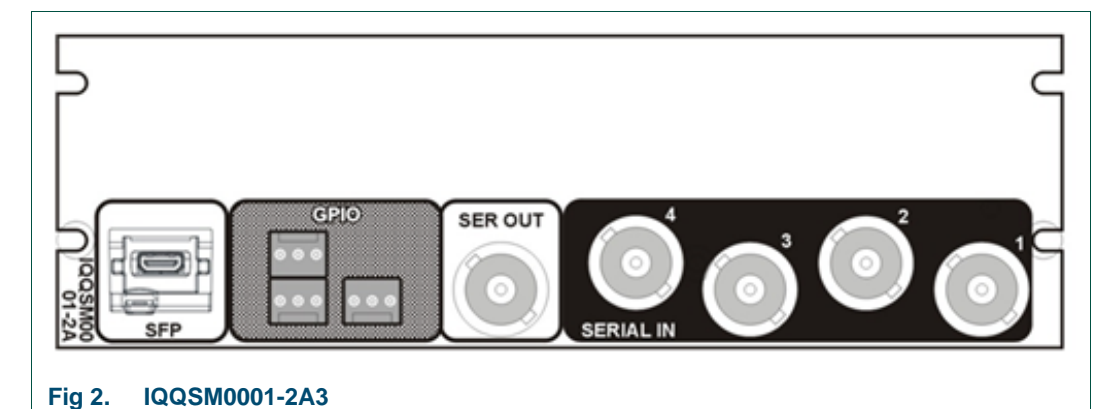

#### IQQSM0001-2B3

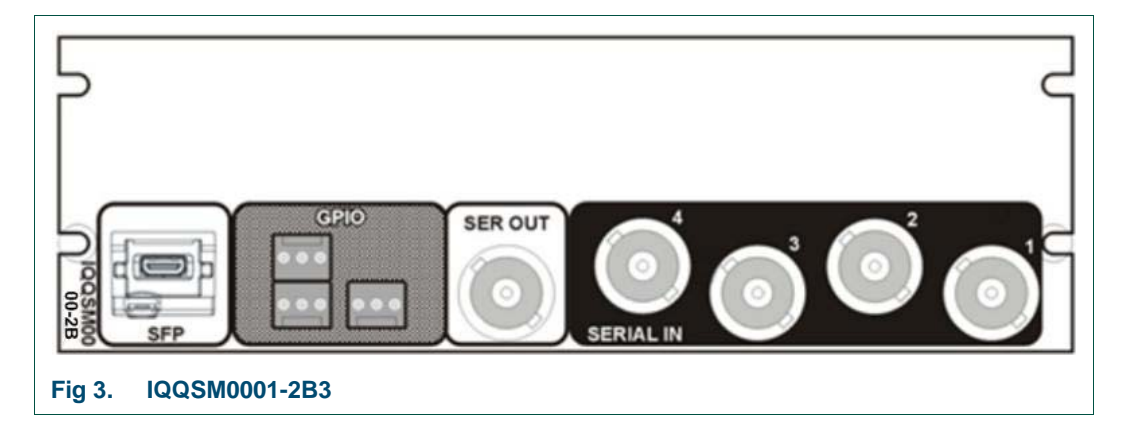

## 2.5 Enclosures

The IQQSM00 Quad Split Monitor module can only be fitted into the enclosures, shown below.

Note: • Although the IQQSM00 Quad Split Monitor module is interchangeable between enclosures, the rear panels are enclosure specific. An IQH3B enclosure accepts modules with either "A" or "B" order codes. An IQH3A or IQH1A enclosure accepts modules with "A" order codes only. See page 6.

#### 2.5.1 B-Style Enclosure

|   |         |       |  |                              | -    |
|---|---------|-------|--|------------------------------|------|
| • | • snell |       |  | IQ<br>Modular Infrastructure | Roll |
|   |         | ••••• |  |                              |      |
|   |         |       |  |                              |      |

Enclosure order codes IQH3B-S-0, IQH3B-S-P

#### 2.5.2 A-Style Enclosures

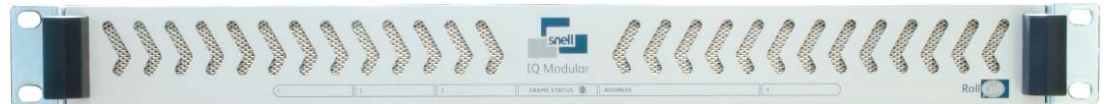

Enclosure order code IQH1A-S-P

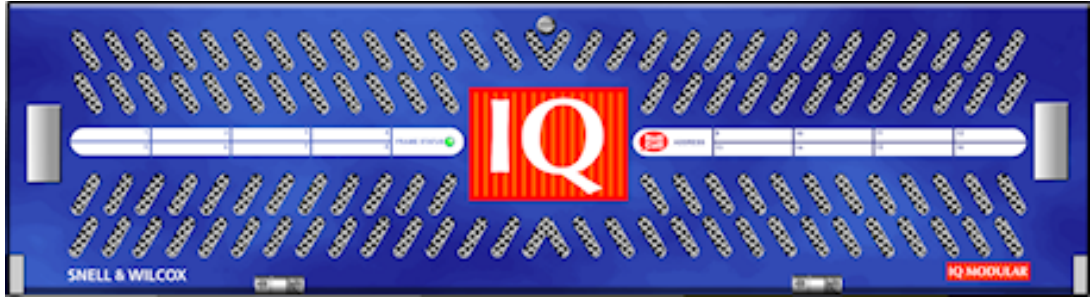

Enclosure order codes IQH3A-S-0, IQH3A-S-P

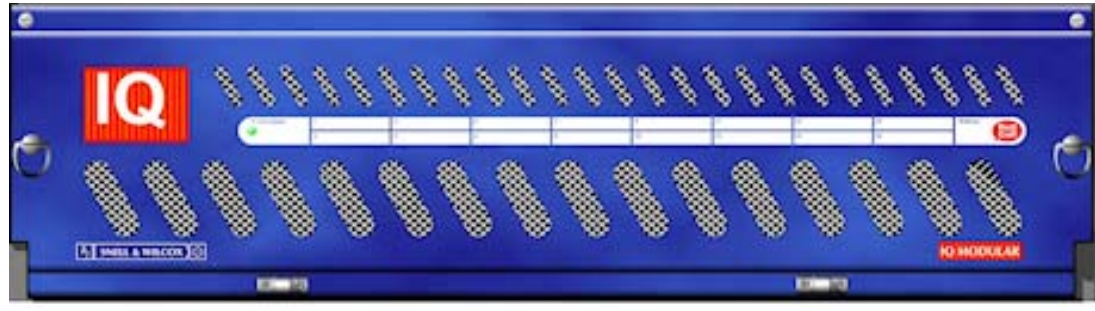

Enclosure order codes IQH3A-E-0, IQH3A-E-P, IQH3A-0-P

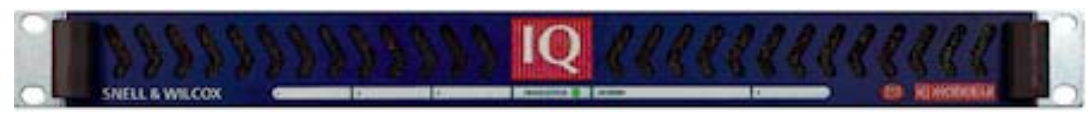

Enclosure order code IQH1A-S-P

## 2.6 Feature Summary

The IQQSM00 Quad Split Monitor provides the following features:

- Easy to use, quad-split multi-viewer
- Output Support for HDMI (with DVI mode) at resolutions up to 1920 x 1080, and 3G/HD/SD-SDI
- Genlock reference to provide phase aligned output
  - Freerun
  - Internal frame Tri/Bi level sync (IQH3B Only)
- 32 user definable memories for storing and recalling image identifiers etc.
- Standard quad-split display with independent border and UMD control
- Full screen view of any input
- Image identification via user definable caption, 1 per image
- Standards supported:
  - 3G-SDI to SMPTE424M
  - HD-SDI to SMPTE292M
  - SD-SDI to SMPTE259M-C
- GPI control over output screen views; full screen or quad-split mode, input captions and borders
- GPO indication of input status
- Rear panel connection via micro HDMI interface with adapter cables for standard HDMI and DVI connections
- RollCall monitoring allows all signal paths to be managed

# 3. Technical Specification

## 3.1 Inputs and Outputs

| Inputs and Outputs         |                                                        |
|----------------------------|--------------------------------------------------------|
| Signal Inputs              |                                                        |
| Inputs                     | 4                                                      |
| Electrical                 | 3G/HD/SD-SDI                                           |
| Connector/Format           | BNC/75 Ohm                                             |
|                            | SMPTE 424M (3G level A)                                |
| Conforms to                | SMPTE 292M (HD)                                        |
|                            | SMPTE 259M-C (SD)                                      |
|                            | Up to 100m Belden 1694A @ 3 Gbps                       |
| Input cable length         | Up to 190m Belden 1694A @ 1.5 Gbps                     |
|                            | Up to 350m Belden 1694A @ 270 Mbps                     |
| Return Loss                | >-15 dB 10MHz to 1.5GHz, >-10 dB 1.5GHz to 3GHz        |
| Signal Output              |                                                        |
| Outputs                    | 1 x BNC & 1 x SFP monitor out dual transmitter capable |
| Electrical                 | 3G/HD/SD-SDI                                           |
| Connector/Format           | BNC/75 Ohm                                             |
|                            | SMPTE 424M (3G level A)                                |
| Conforms to                | SMPTE 292M (HD)                                        |
|                            | SMPTE 259M-C (SD)                                      |
| Return Loss                | >-15 dB 10MHz to 1.5GHz, >-10 dB 1.5GHz to 3GHz        |
| Control Interface          |                                                        |
| GPI                        | 6 (I/O Configurable)                                   |
| Electrical                 | TTL-compatible, active-low driven                      |
| Connector/Format           | 3 x 3 pin Molex connectors (central pin ground)        |
| Table 1. Inputs and Output | ts                                                     |

## 3.2 Indicators

| Indicators                       | Front Panel & Card Edge                                                                                                    |
|----------------------------------|----------------------------------------------------------------------------------------------------|
| CH1 to CH4 Input                 | No Input Present (Red)<br>3G Input Standard Present (Blue)<br>HD Input Standard Present (Green)<br>SD Input Standard Present (Yellow) |
| REF1 & REF2<br>(Frame Reference) | No Input (Red)<br>HD Input (Green)<br>SD Input (Yellow)<br>Not Available (Off)                                                        |
| V+                               | OK (Green)                                                                                                    |
| V-                               | OK (Green)                                                                                                    |
| CPU                              | Working/Active (Green flashing)                                                                                                    |
| Error                            | OK (Off)<br>Booting, until SDI enabled (Red)<br>Running, Board Fault (Red)                                                            |
| Warn                             | OK (Off or blinking Yellow)<br>Operational Error Warning (Yellow Continuous)                                                          |
| Good                             | OK (Green)                                                                                                    |
| Table 2. Indicators              |                                                                                                    |

# 3.3 RollCall Features

| RollCall Features          |                                                                                                    |
|----------------------------|----------------------------------------------------------------------------------------------------|
| SDI Input Status 1-4       | Name, Status, Presence and Standard                                                                            |
| SDI Output Status          | Standard, Screen Configuration                                                                                 |
| Reference Status           | State, Source and Standard                                                                                     |
| GPIO Status                | State                                                                                                    |
| Monitor output Status      | Type, Standard and Configuration                                                                               |
| System Fan Status          | Check fan status indicator                                                                                     |
| System Temperatures        | Temperatures and alarms                                                                                        |
| SDI Input Control 1-4      | Valid Input Rules<br>Input Caption Enable<br>Input Name<br>Input Border Enable                                 |
| Video Output Control       | SDI Output Standard<br>Monitor Output Type: HDMI/DVI<br>Configuration Quad/Full Screen Input 1-4               |
| Reference control          | Source: Freerun, Input 1-4/Reference                                                                           |
| GPIO Control               | Direction: Unused/Input/Output<br>Invert<br>GPI Input High Action<br>GPI Input Low Action<br>GPO Output Source |
| User memories              | Name, save and recall 32 user memories                                                                         |
| Information Window         | Video Input/Output Summary<br>Video Input Status<br>Video Output Status                                        |
| Factory Defaults           | Resets all of the unit's settings to their factory defaults                                                    |
| Table 3. RollCall Features |                                                                                                    |

Issue 1 Rev 1

# 3.4 Logging

| Logging            |                                                                                                    |
|--------------------|----------------------------------------------------------------------------------------------------|
| Video              | Input Name<br>Input State<br>Input Standard<br>Output Monitor Type<br>Output Standard<br>Output SFP Status<br>Output Config<br>Reference Source<br>Reference Standard<br>Reference Type<br>Reference State<br>Genlock State |
| System             | FPGA Temperature                                                                                                    |
| RollTrack Controls | On/off, Index, Source, Address, Command, Status, Sending                                                                                                    |
| RollTrack Outputs  |                                                                                                    |
| Table 4. Logging   |                                                                                                    |

# 3.5 Specifications

| Specifications          |                                              |
|-------------------------|----------------------------------------------|
| Insertion delay         | Asynchronous input/output, Max 1 input Frame |
| Start-up Time           | 10 Seconds                                   |
| Power Consumption       |                                              |
| Module Power            | 24 W Max (A frames)                          |
| Consumption             | 24 W Max (B frames)                          |
| Table 5. Specifications |                                              |

# 4. Connections

This section describes the physical input and output connections provided by the IQQSM00.

#### 4.1 SDI Inputs

Serial digital inputs to the unit are made using four BNC connectors which terminate in 75 Ohms.

#### 4.2 SDI Output

Serial digital outputs from the unit are made using four BNC connectors which terminate in 75 ohms.

## 4.3 GPIOs

The six General Purpose Interface connections are made using three, three pin Molex connectors. They may be configured as inputs or outputs.

## 4.4 Monitor output

A Monitor Output is provided by an optional HDMI/DVI SFP. Alternative SFPs are available.

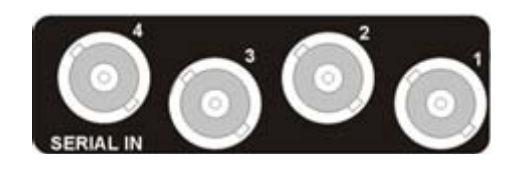

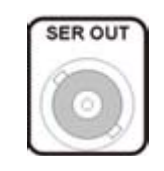

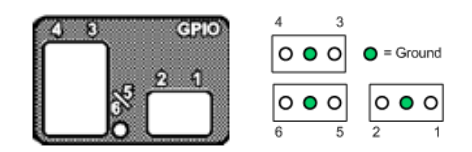

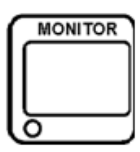

# 5. Card Edge LEDs

The LEDs on the front edge of the module indicate its operating status:

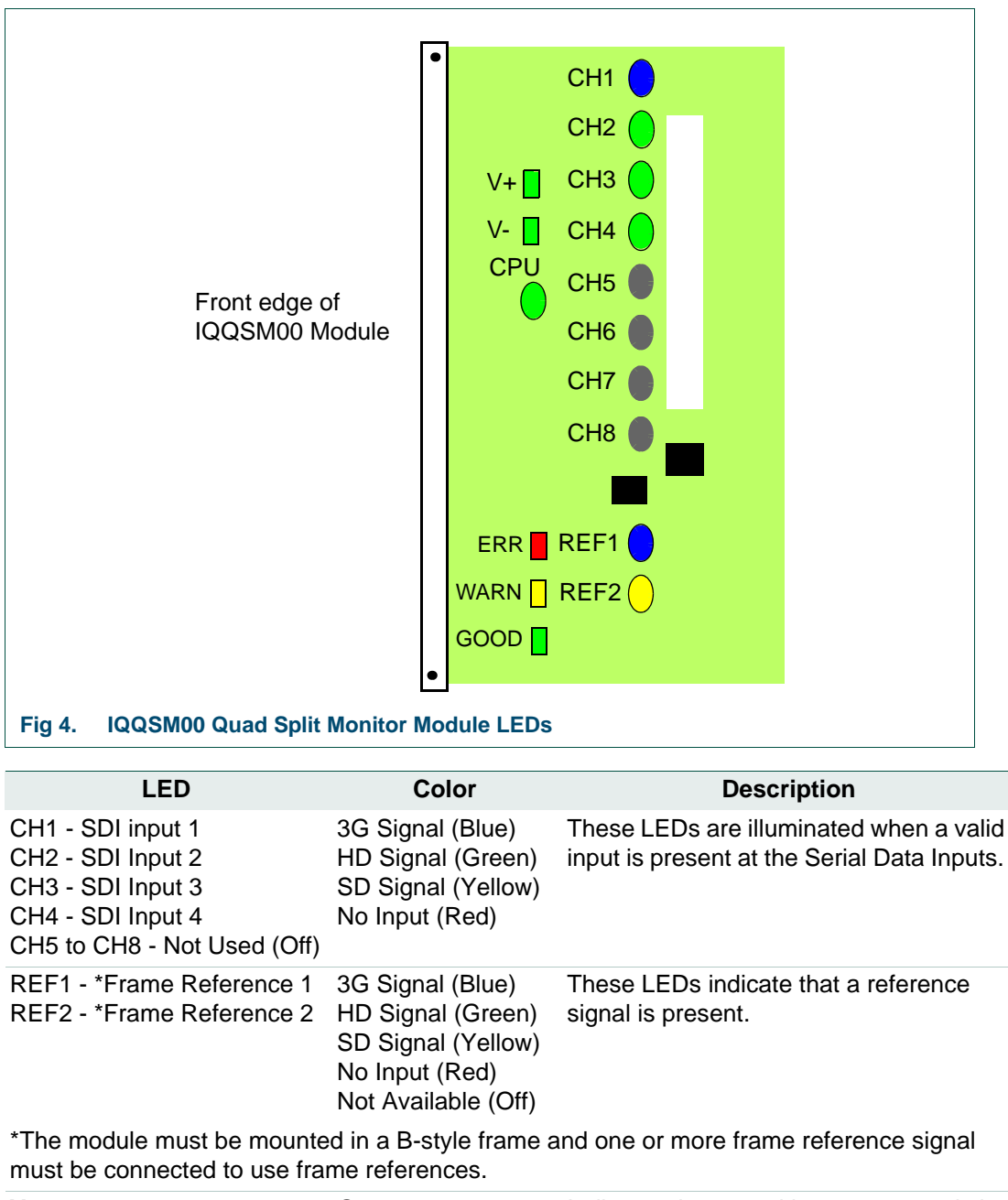

| V+  | Green | Indicates that a positive power supply is present.  |
|-----|-------|-----------------------------------------------------|
| V-  | Green | Indicates that a negative power supply is present.  |
| CPU | Green | Flashes to indicate that the CPU is working/active. |

|      | LED                        | Color                                                                                 | Description                                                                                                    |                                                                                                    |
|------|----------------------------|---------------------------------------------------------------------------------------|----------------------------------------------------------------------------------------------------|----------------------------------------------------------------------------------------------------|
| ERR  |                            | OK (Off)<br>Board Fault (Red)                                                         | This LED indicates board fault conditions.                                                                                                    |                                                                                                    |
|      |                            |                                                                                       | When the unit is booting, this LED is<br>illuminated, until the SDI is enabled.<br>Board fault errors include:                                                                                 |                                                                                                    |
|      |                            |                                                                                       | • Serializer lock fault. Output serializer fails to lock.                                                                                                    |                                                                                                    |
|      |                            |                                                                                       | • <b>SDI JTAG board fault</b> . Internal JTAG interface is inadvertently enabled.                                                                                                    |                                                                                                    |
|      |                            |                                                                                       | Continuous illumination indicates a board<br>fault and a service is required. Perform a<br>Factory Reset and supply a valid SDI<br>video source before calling service.                        |                                                                                                    |
| WARN |                            | OK (Off or blinking<br>Yellow)<br>Operational Error<br>Warning (Yellow<br>Continuous) | This LED indicates operational errors.                                                                                                    |                                                                                                    |
|      |                            |                                                                                       | Operational errors include:                                                                                                    |                                                                                                    |
|      | Warning (Ye<br>Continuous) |                                                                                       | Warning (Yellow<br>Continuous)                                                                                                    | <ul> <li>Input Video: Incompatible<br/>input standard. Detected input<br/>standard is invalid.</li> </ul> |
|      |                            |                                                                                       | • Input Video: SDI problem.<br>CRC or other SDI errors detected<br>on selected input in the last<br>whole field.                                                                               |                                                                                                    |
|      |                            |                                                                                       | Reference: Lock Failure.     Genlock failed to lock to selected     source.                                                                                                    |                                                                                                    |
|      |                            |                                                                                       | This LED may be briefly illuminated in<br>transitional states like standard changes.<br>Continuous illumination indicates a<br>problem. More information is available in<br>the status window. |                                                                                                    |
| GOOD |                            | Green                                                                                 | Indicates that the module is operating correctly.                                                                                                    |                                                                                                    |

# 6. Operation

The IQQSM00 processes each of its four inputs to present high quality representations on a single output for monitoring purposes. The video output from this module is SDI with an option to add fiber, copper or HDMI SFP module to extend the output capabilities of the IQQSM00. The input and output video standards are completely independent and a mixture of different line standards and frame rates can be used.

## 6.1 Quad Configuration

In its typical configuration each input is displayed in a quadrant of the output signal. In this configuration the output contains the following features:

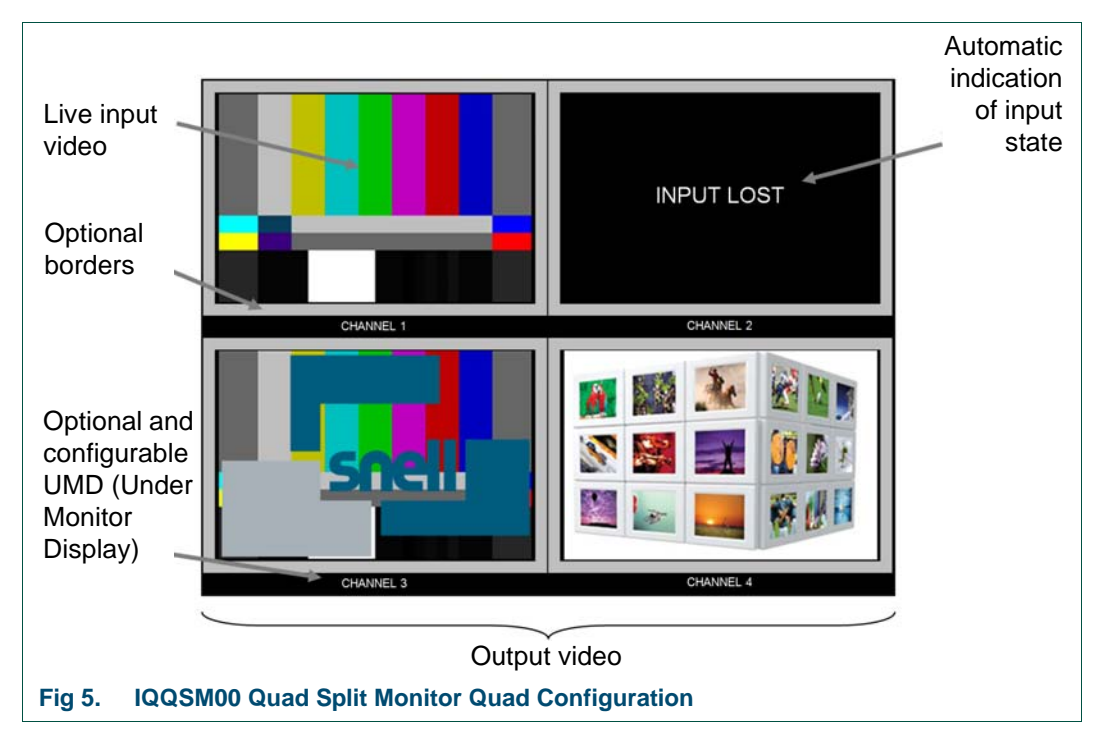

| Feature                          | Description                                                                                                    |
|----------------------------------|----------------------------------------------------------------------------------------------------|
| Live input video                 | Each input is scaled to be presented at high quality in the quadrant of the output. A mixture of SD, HD and 3G video standards can be displayed on this single output.                                                                                                    |
| Optional borders                 | The borders are associated with each input and can be enabled or disabled independently from the RollCall controls (section 7.2.1) or via GPIs (section 7.4.2.)                                                                                                    |
| UMDs (Under<br>Monitor Displays) | The UMDs are associated with each input. These are displayed<br>under the live video for the input and can be independently enabled<br>or disabled from the RollCall controls (section 7.2.1) or via GPIs<br>(section 7.4.2). The user has full control over the text that is<br>displayed by the input names (section ). |
| Input state                      | If the input is not present the IQQSM00 will display 'INPUT LOST' in the area for that input. If the input standard is invalid "FAIL:INVALID" is displayed.                                                                                                    |

## 6.2 Full Screen Configuration

Each input can alternatively be displayed full screen on the output providing as much resolution as possible. In this mode the borders are not visible but the UMD can optionally be presented over the output video.

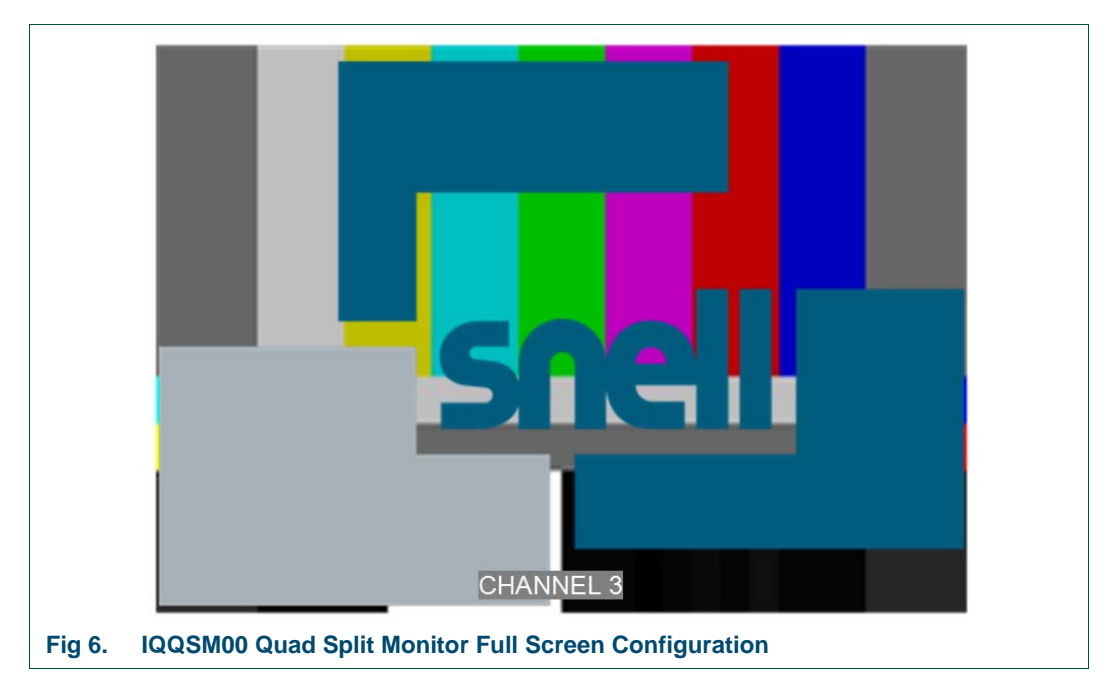

# 7. RollCall Control Panel

#### 7.1 Information Window

The Information Window is displayed in the upper-right of each screen, and is used to select what basic information (Input or Output) should be displayed in the Information pane. The Information pane displays the status of video inputs, outputs and references.

Select Video Input/Output Summary, Video Input Status or Video Output Status to display the corresponding information.

#### 7.1.1 Video Input/Output Summary

| Information<br>IN1:LOST IN3:LOST<br>IN2:25i IN4:LOST<br>OUT:220/50n | Information Window  Video Input/Output Summary Video Input Status Video Output Status |
|---------------------------------------------------------------------|---------------------------------------------------------------------------------------|
| OUT:720/50p<br>REF:                                                 | Video Output Status                                                                   |

| Name         | Status                  | Description                                            |
|--------------|-------------------------|--------------------------------------------------------|
| IN1:         | Displays the frame rate | of the video inputs if present, otherwise LOST.        |
| IN2:         | LOST                    | No input signal received.                              |
| IN3.<br>IN4: | 25/29i                  | Input is interlaced standard at indicated frame rate.  |
|              | 25/29/50/59p            | Input is progressive standard at indicated frame rate. |
| OUT:         | 720/50p                 | Line and frame rate standard selected for the output   |
| REF:         | 1080/50p                | Line and frame rate standard detected on the reference |

#### 7.1.2 Video Input Status

| Name                 | Status | Description                |
|----------------------|--------|----------------------------|
| In4: -               | LOST   |                            |
| In2: 1000/           | LOST   | Video Output Status        |
| Ini: -<br>To2: 1080/ | 25i OK | Video Input/Output Summary |
| Information          | LACT   | Information Window         |

| IN1:         | Display the stan | dard of the video inputs, followed by the status of each input. |
|--------------|------------------|-----------------------------------------------------------------|
| IN2:         | - LOST           | No input present.                                               |
| IN3.<br>IN4: | 1080/25i OK      | Detected standard of input signal. Valid input signal received  |

## 7.1.3 Video Output Status

| Information<br>OUT: 720/50p<br>GEN: FreeRun<br>REF: |                    | Information Window<br>Video Input/Output Summary<br>Video Input Status<br>Video Output Status |
|-----------------------------------------------------|--------------------|-----------------------------------------------------------------------------------------------|
| Name                                                | Status             | Description                                                                                   |
| OUT:                                                | Displays the stand | lard of the video output                                                                      |
|                                                     | 720/50             | Selected standard of the video output is displayed                                            |
| GEN:                                                | Displays the genlo | ock reference source                                                                          |
|                                                     | FreeRun            | Selected reference source is internal freerun timer                                           |
|                                                     | Input 1-4          | Selected reference source is the video input                                                  |
|                                                     | Ref A-B            | Selected reference source is the frame reference                                              |
| Ref:                                                | 1080/50p           | Line and frame rate standard detected on the reference                                        |

## 7.2 Video Control / Status

The **Video Control/Status** screen enables you to specify and view the settings and status for all the video inputs, video output, monitor output and reference.

| Video             | ^ |
|-------------------|---|
| System - GPIO 1-2 |   |
| System - GPIO 3-4 |   |
| System - GPIO 5-6 | - |
| Cushees DellTusel | ~ |

#### 7.2.1 SDI Inputs

The controls for the video inputs are displayed in the order the inputs are configured on the output video when in Quad display mode.

| SDI Input 1                          | SDI Input 2                          |
|--------------------------------------|--------------------------------------|
| Input 1 Name                         | Input 2 Name                         |
| CHANNEL 1 P 5 V Input Caption Enable | CHANNEL 2 P 5 V Input Caption Enable |
| Valid Input Formats                  | Valid Input Formats                  |
| 720/59p 720/60p                      | 🗹 720/59p 🗹 720/60p                  |
| <b>1080/25i 1080/29i 1080/30i</b>    |                                      |
| 1080/50pA                            | 1080/50pA                            |
| Set All Clear All 1080/50pB          | Set All Clear All 1080/50pB          |
| Input State                          | Input State                          |
| Status 1 FAIL:INVALID                | Status 2 FAIL:INVALID                |
| Standard 1 Unknown                   | Standard 2 Unknown                   |
| DI Input 3                           | SDI Input 4                          |
| Input 3 Name                         | Input 4 Name                         |
| CHANNEL 3 P 5 V Input Caption Enable | CHANNEL 4 P 5 Vinput Caption Enable  |
| Valid Input Formats                  | Valid Input Formats                  |
| 🗹 720/59p 🛛 🗹 720/60p                | 🗹 720/59p 🛛 720/60p                  |
| 🗹 1080/25i 🛛 🗹 1080/29i 🗹 1080/30i   | 🗹 1080/25i 🗹 1080/29i 🗹 1080/30i     |
| 1080/50pA                            | 🗹 1080/50pA                          |
| Set All Clear All 1080/59pB          | Set All Clear All 1080/59pB          |
|                                      | Input State                          |
| Input State                          |                                      |
| Input State Status 3 FAIL:INVALID    | Status 4 FAIL:INVALID                |

| Name                       | Description                                                                                                    |
|----------------------------|----------------------------------------------------------------------------------------------------|
| Input Name:                | These are the input names displayed in Logging Inputs and<br>presented on the output as UMD captions along with the<br>inputs video image.<br>To change the name of Input 1 or Input 2, type the name in<br>the text field and click S. To return the name to its factory<br>default, click P.                                                                          |
| Input Caption Enable:      | Each input can be assigned a text caption. This can optionally<br>be displayed with the associated input channel on the output<br>video.<br>In <b>Quad Configuration</b> the caption is placed centrally under<br>the input's video display area.<br>In <b>Full screen Configuration</b> the caption is placed centrally<br>over the bottom of the active output video. |
| Quadrant Border<br>Enable: | Borders can optionally be placed around the active portion of<br>the input's video display area in <b>Quad Configuration</b> . No<br>border is displayed when the input channel is displayed Full<br>Screen on the output video.                                                                                                    |

## 7.2.2 Video Output

Provides control over the SDI video output standard and the type of monitor output required. The way the input channels are presented on the output in both cases can be configured to be any input Full Screen, or all inputs in a Quad Configuration.

| Video Output<br>⊤Standard                                                        |                                                                                  | Monitor Out                                                                    |
|----------------------------------------------------------------------------------|----------------------------------------------------------------------------------|--------------------------------------------------------------------------------|
| <ul> <li>525/29i</li> <li>625/25i</li> <li>1080/29i</li> <li>1080/25i</li> </ul> | <ul> <li>720/59p</li> <li>720/50p</li> <li>1080/59p</li> <li>1080/50p</li> </ul> | HDMI     DVI Configuration     Quad                                            |
| Output Status<br>HDMI<br>Out Standard                                            | SFP Not Fitted<br>720/50p                                                        | <ul> <li>Input 1</li> <li>Input 2</li> <li>Input 3</li> <li>Input 4</li> </ul> |

| Name           | Description                                                                                                    |
|----------------|----------------------------------------------------------------------------------------------------|
| Standard:      | Select the required SDI output video standard. This does not need to match the line rate or frame rate of the input channels video standard.                                          |
| Monitor Out:   | If the HDMI SFP is used with the IQQSM00 it's mode can be<br>set to interface to either HDMI or DVI monitors. DVI may have<br>be limited in terms of suitable output video standards. |
| Configuration: | Each input can be displayed <b>Full Screen</b> by selecting Input 1-4. Alternatively all input channels can be displayed at once on the output video in a <b>Quad Configuration</b> . |
| Output Status: | Here the output status is provided for both the Monitor output and the SDI video output.                                                                                              |

#### 7.2.3 Reference

The Video output of the IQQSM00 can be phase locked to a studio reference. This can be either an analogue reference or SDI reference source. Locking the output to a reference may be useful if the SDI output is to be fed into a router.

| Reference<br>Master Reference Source                                                  | O Frame References                                            |
|---------------------------------------------------------------------------------------|---------------------------------------------------------------|
| Select<br>Freerun<br>Input 1<br>Input 2<br>Input 3<br>Input 4<br>Ext Ref<br>Ext Ref 2 | Status<br>Ref Standard<br>Ref Status OK<br>Ref Source FreeRun |

| Name    | Description                                                                                                    |
|---------|----------------------------------------------------------------------------------------------------|
| Select: | <ul> <li>Allows the source of the output reference to be selected from:</li> <li>Freerun: Output is locked to an internal<br/>un-referenced timer</li> </ul> |
|         | <ul> <li>Any SDI input: If the SDI is not present the unit will<br/>Freerun</li> </ul>                                                                       |
|         | Frame Reference: If available in the frame                                                                                                    |
| Status: | Displays the genlock and reference standard (if not Freerun), its status and source.                                                                         |

#### 7.3 Aspect Ratio

The aspect ratio of each input is detected using SMPTE 2016 or WSS data. The output video is presented at the aperture indicated by the ancillary data method selected.

| Video<br>Aspect Ratio<br>System - GPIO 1-2<br>System - GPIO 3-4 | Information     IN1:LOST II     IN1:LOST II     IN1:LOST II     OUT:720/50p     REF:- 7 | N3 :LOST<br>N4 :LOST<br>20/50p                 | Internation Window<br>Video Input/Output Summary<br>Video Input Status<br>Video Output Status |
|-----------------------------------------------------------------|-----------------------------------------------------------------------------------------|------------------------------------------------|-----------------------------------------------------------------------------------------------|
| SDI Input 1<br>CHANNEL 1<br>SMPTE 2016<br>WSS                   | 16:9 coded frame - 16:9 full frame<br>Not present                                       | SDI Input 2<br>CHANNEL 2<br>SMPTE 2016<br>SWSS | 4:3 coded frame - 16:9 letterbox<br>Not present                                               |
| SDI Input 3<br>CHANNEL 3<br>SMPTE 2016<br>SWSS                  | Not present<br>Not present                                                              | SDI Input 4<br>CHANNEL 4<br>SMPTE 2016<br>WSS  | Not present<br>Not present                                                                    |

By default both SMPTE 2016 and WSS are selected. In this mode SMPTE 2016 will be used if both are present.

| Name       | Description                                                                                                    |
|------------|----------------------------------------------------------------------------------------------------|
| SMPTE 2016 | SMPTE 2016 can be selected as a source of input aspect ratio data. Independent of selection the SMPTE 2016 status and data is presented. |
| WSS        | WSS can be selected as a source of input aspect ratio data.<br>Independent of selection the WSS status and data is<br>presented.         |

## 7.4 System - GPIO

The **GPIO** controls are used to configure the six General Purpose Input/Output connector's function.

| System - GPIO 1-2  | ^ |
|--------------------|---|
| System - GPIO 3-4  | 0 |
| System - GPIO 5-6  |   |
| System - RollTrack | 9 |
|                    | ~ |

#### 7.4.1 GPIO 1, 2, 3, 4, 5 & 6

| GPIO 1         | Status 1   |
|----------------|------------|
| 🖲 Unused       | Not in Use |
| 🔘 Input (GPI1) |            |
| Output (GPO1)  |            |
|                |            |

- Unused: When selected, GPI is inactive.
- **Input**: Configures the GPI as an input. This enables you to choose what action occurs when the GPI input is grounded or, if the Invert function is selected, becomes open.

You can configure the GPI to call separate actions for High and Low GPI events.

For example, if you require only one action on Input Low:

Under GPI n (Input Low), set to **Quad Mode** and under GPI n (Input High), set to **Unused**.

Alternatively, if you require two distinct actions on high and low transitions, configure both boxes for the required action. For example:

Under GPI n (Input High), set to **Quad Mode**, and under GPI n (Input Low), set to Inp1 Full Screen.

- **Output**: Configures the GPI as an output. This enables you to choose what action occurs to produce an output signal at the GPI connector when the GPI output is driven to ground or, if the Invert function is selected, rises to +5 V via a 2k2 pull up resistor (see section 7.4.4)
- Invert: Configure the GPI to be active low when it is an Output.
- Status: Displays the current mode and electrical state of the GPIO e.g.:
  - Input:Low
  - Input:High
  - Output:Low
  - Output:High

## 7.4.2 GPI Inputs

GPI Input actions available are listed here.

| GPI 1 (Input High)                                                                                   |                                  |
|----------------------------------------------------------------------------------------------------|----------------------------------|
| Unused                                                                                               | ^                                |
| Quad Mode                                                                                            | $\circ$                          |
| Inp1 Full Screen                                                                                     |                                  |
| Inp2 Full Screen                                                                                     |                                  |
|                                                                                                    |                                  |
| Inp3 Full Screen                                                                                     | ~                                |
| OPI 1 (Input Low)                                                                                    | ~                                |
| Inp3 Full Screen GPI 1 (Input Low) Unused Quad Mode                                                  | ×                                |
| OPI 1 (Input Low)<br>Unused<br>Quad Mode<br>Inp1 Full Screen                                         | <ul> <li>•</li> <li>•</li> </ul> |
| Inp3 Full Screen<br>GPI 1 (Input Low)<br>Unused<br>Quad Mode<br>Inp1 Full Screen<br>Inp2 Full Screen | ~<br>^                           |

| Name                     | Description                                                                                                    |
|--------------------------|----------------------------------------------------------------------------------------------------|
| Unused:                  | No action is taken                                                                                                    |
| Quad Mode:               | Configures the output to display the inputs in each quadrant                                                            |
| Inp[1-4] Full Screen:    | Configures the output to display the selected input full screen                                                         |
| Inp[1-4] Enable Caption: | Enables the display of the UMD caption on the output for the selected input                                             |
| Inp[1-4] is Reference:   | Selects the input as the output's Genlock reference                                                                     |
| Use Rear Ref:            | Selects the reference available at the rear as the output's Genlock reference [if available on the current rear type]   |
| Use Frame Ref [A/B]:     | Selects one of the frame reference sources as the output's Genlock reference [if available in the installed frame type] |
| Free Run Ref:            | Free runs the output's Genlock reference                                                                                |
| Monitor out HDMI:        | Configures the Monitor output to be in HDMI mode [If suitable SFP is fitted]                                            |
| Monitor out DVI:         | Configures the Monitor output to be in HDMI mode [If suitable SFP is fitted]                                            |
| Inp[1-4] Enable Border   | Enable the display of a border around the input in the Quad display configuration.                                      |
|                          |                                                                                                    |

## 7.4.3 GPI Outputs

GPI Output functions available are listed here.

| GPO 1 (Output)  |   |
|-----------------|---|
| Input 1 OK      | ( |
| Input 2 OK      |   |
| Input 3 OK      |   |
| Input 4 OK      |   |
| All 4 Inputs OK | ~ |

| Name               | Description                                               |
|--------------------|-----------------------------------------------------------|
| Unused:            | No action is taken                                        |
| Input [1-4] OK:    | Operates when the selected Input has a valid video signal |
| All 4 inputs OK:   | Operates when all the Inputs have valid video signals     |
| Selected Ref OK:   | Operates when the Reference status in good                |
| No User Mem Sel'd: | Operates to warn that no User Memory has been selected    |
|                    |                                                           |

Note:

The GPI outputs have one configuration box. If you select Unused, the GPI output is inactive.

#### 7.4.4 GPI Interface Circuitry

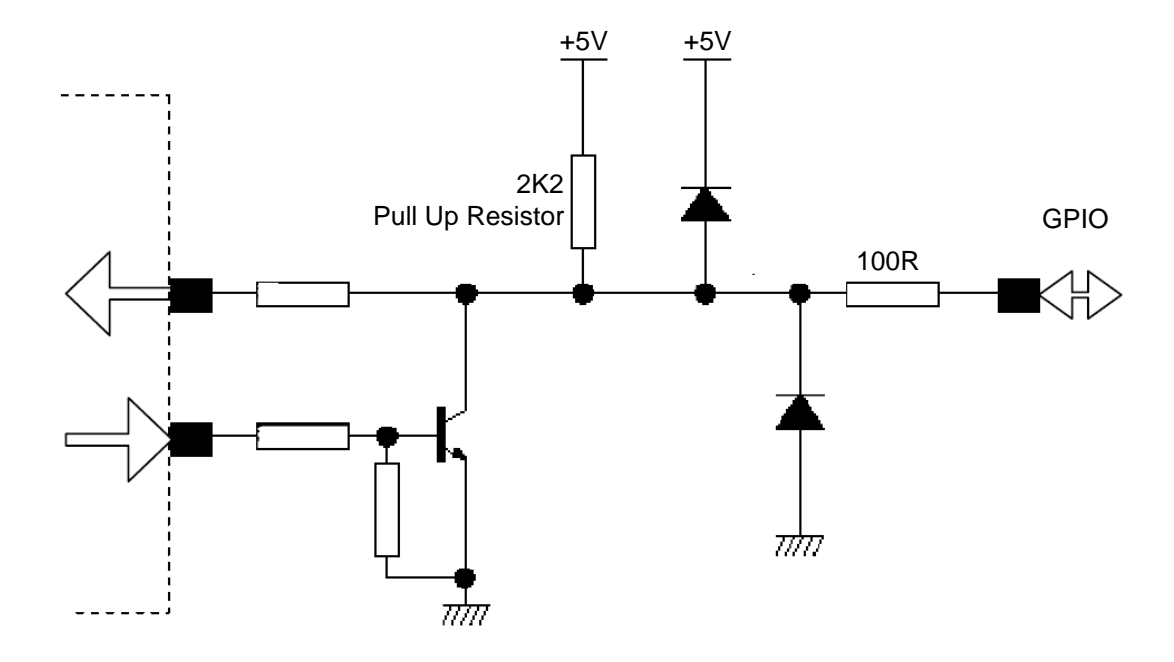

#### 7.4.4.1 GPIO Pin Outs

| 4 3   |          |
|-------|----------|
| 0 0 0 | = Ground |
| 000   | 000      |
| 6 5   | 2 1      |

GPIO pin outs shown as viewed on the rear panel.

## 7.5 Memories

The **Memory** screen enables up to 32 setups to be saved and recalled later.

Default memory names can be changed to provide more meaningful descriptions.

| Logging - System     | Information         |  |  |
|----------------------|---------------------|--|--|
| Logging - Misc       | TN2:Unkno TN4:Unkno |  |  |
| 5ystem-Memory 1-32   | 0//T:525/29i        |  |  |
| 5ystem - Setup       | REF: 525/29i        |  |  |
| C-sissed - IT-sk 4 d | ✓                   |  |  |
| Memories             |                     |  |  |
| Recall Memory        | Save Memory         |  |  |
| None Selected        | User Memory 20      |  |  |
|                      | User Memory 21      |  |  |
|                      | User Memory 22      |  |  |
|                      | User Memory 23      |  |  |
|                      | User Memory 24      |  |  |
|                      | User Memory 25      |  |  |
|                      | User Memory 26      |  |  |
|                      | User Memory 27      |  |  |
|                      | User Memory 28      |  |  |
|                      | User Memory 29      |  |  |
|                      | User Memory 30      |  |  |
|                      | User Memory 31      |  |  |
|                      | User Memory 32      |  |  |
|                      | Save Clear          |  |  |
| Last Recalled Memory | ave Memory Name     |  |  |
|                      | 2 S User Memory 1   |  |  |

#### 7.5.1 Saving Memory Settings

In the Save Memory column, select a memory location and click **Save**. The current settings are saved and the memory appears in the Recall Memory column.

#### 7.5.2 Changing a Memory Name

In the Save Memory Name field, type the new memory name and click **S**. To return the memory to its default name, click **P**.

#### 7.5.3 Recalling a Memory

The Recall Memory list recalls the settings saved in a memory location. The Last Recalled Memory box shows the most recently recalled memory. If you change a control after recall in a memory, Last Recalled Memory displays \* behind the memory name.

#### To recall a memory:

In the Recall Memory column, select the memory you want to recall. The recalled settings are applied and the memory name appears under Last Recalled Memory.

Note: Memories do not recall log field states, such as whether a log value is enabled or disabled.

## 7.6 Logging

Information about several parameters can be made available to a logging device that is connected to the RollCall network.

Each logging screen comprises three columns:

- Log Enable Select the check boxes that correspond to the parameters for which log information should be collected.
- Log Field Displays the name of the logging field.
- Log Value Displays the current log value.

#### 7.6.1 Logging

The **Logging** screen is used to select which fields should be enabled for the each of the inputs, outputs and references.

| .ogging - Video                 | Information           | Information Window         |  |
|---------------------------------|-----------------------|----------------------------|--|
| ogging - System                 | TN2:Unkno TN4:Unkno   | Video Input/Output Summary |  |
| ogging - Misc                   | OUT:525/291           | Video Output Status        |  |
| ystem-Memory 1-32               | REF: 525/29i          |                            |  |
| _ogging Control                 |                       | 1                          |  |
| Log Enable                      | Log Field             | Log Value                  |  |
| Video Inputs                    |                       |                            |  |
| Minput 1 Name                   | INPUT_1_NAME          | CHANNEL 1                  |  |
| V Input 1 State                 | INPUT_1_STATE         | FAIL:INVALID               |  |
| 🗹 Input 1 Standard              | INPUT_1_STANDARD      | Unknown                    |  |
| 🗹 Input 2 Name                  | INPUT_2_NAME          | CHANNEL 2                  |  |
| 🗹 Input 2 State                 | INPUT_2_STATE         | FAIL:INVALID               |  |
| 🗹 Input 2 Standard              | INPUT_2_STANDARD      | Unknown                    |  |
| 🗹 Input 3 Name                  | INPUT_3_NAME          | CHANNEL 3                  |  |
| 🗹 Input 3 State                 | INPUT_3_STATE         | FAIL:INVALID               |  |
| 🗹 Input 3 Standard              | INPUT_3_STANDARD      | Unknown                    |  |
| 🗹 Input 4 Name                  | INPUT_4_NAME          | CHANNEL 4                  |  |
| 🗹 Input 4 State                 | INPUT_4_STATE         | FAIL:INVALID               |  |
| 🗹 Input 4 Standard              | INPUT_4_STANDARD      | Unknown                    |  |
| Video Output                    |                       |                            |  |
| 🗹 Output 1 Monitor Type         | OUTPUT_1_MONITOR_TYPE | HDMI                       |  |
| 🗹 Output 1 Standard             | OUTPUT_1_STANDARD     | 525/29i                    |  |
| 🗹 Output 1 SFP State            | SFP_1_STATE           | INFO:Not Fitted            |  |
| 🗹 Output 1 Config               | OUTPUT_1              | Quad                       |  |
| Genlock                         |                       |                            |  |
| Genlock 1 State                 | GENLOCK_1_STATE       | OK:Freerun                 |  |
| Mathematics Reference 1 State   | REFERENCE_1_STATE     | ок                         |  |
| 🗹 Reference 1 Standard          | REFERENCE_1_STANDARD  | 525/29i                    |  |
| Mathematical Reference 1 Source | REFERENCE_1_SOURCE    | FreeRun                    |  |
| 🗹 Reference 1 Type              | REFERENCE_1_TYPE      | SD SDI                     |  |

| Log Field                           | Description                                                              |  |
|-------------------------------------|--------------------------------------------------------------------------|--|
| INPUT_N_NAME=                       | The name of the input, as defined by the user in the <b>Setup</b> screen |  |
| INPUT_N_STATE=                      | <ul> <li>"OK" - the input signal is good</li> </ul>                      |  |
|                                     | <ul> <li>"LOST"- the input signal is not detected</li> </ul>             |  |
|                                     | "INVALID" - the input standard in invalid                                |  |
| INPUT_N_STANDARD=                   | The detected input standard                                              |  |
| Where <b>N</b> is the input number. |                                                                          |  |
| Log Field                           | Description                                                              |  |
| OUTPUT_MONITOR_TYPE=                | The type of output video signal 3G/HD/SD SDI                             |  |
| OUTPUT_STANDARD=                    | The selected output standard                                             |  |
| OUTPUT_SFP_STATUS=                  | Reports the presence of the SFP                                          |  |
| OUTPUT_CONFIG=                      | Quad/Input 1/Input 2 etc.                                                |  |
| REFERENCE_1_SOURCE=                 | The selected source of the Genlock reference                             |  |

| REFERENCE_1_STATE=         | The video signal selected as reference 3G/HDSD SDI and its presence e.g. LOST                                                                                      |  |
|----------------------------|----------------------------------------------------------------------------------------------------|--|
| GENLOCK_1_STATE=           | Reports the state of the Genlock function and warns if there<br>is a cross-lock situation due to an invalid reference standarc<br>for the selected output standard |  |
| REFERENCE_1_STANDARD=      | Reference video standard                                                                                                    |  |
| <b>REFERENCE_1_SOURCE=</b> | Reference source, e.g. FreeRun or input                                                                                                    |  |

## 7.6.2 Logging - System

The **Logging System** screen is used to select which fields should be enabled for system status.

| Logging - System              | Information               | Information Window         |
|-------------------------------|---------------------------|----------------------------|
| Logging - Misc                | IN1:Unkno IN3:Unkno       | Video Input/Output Summary |
| System-Memory 1-32            | OUIT:525/29i              | Video Input Status         |
| System - Setup                | REF: 525/29i              | Video Output Status        |
| Facility and the state of the |                           |                            |
| Logging Control               |                           | 1                          |
| Log Enable                    | Log Field                 | Log Value                  |
| System Status                 |                           | Y                          |
| M Temperature FPGA            | PROCCARD_TEMPERATURE_FPGA | OK:56C                     |

## 7.6.3 Logging - Misc

The **Logging System** screen is used to select which fields should be enabled for miscellaneous items.

| Log Field                | Description                                                                                                    |
|--------------------------|----------------------------------------------------------------------------------------------------|
| SN=                      | Displays the module serial number, which consists of<br>an S followed by eight digits ( <b>Note</b> - cannot be<br>deselected) |
| OS_VERSION=              | Displays the operating system name and version. For example, KOS V115                                                          |
| BUILD_NUMBER=            | Displays the build number                                                                                                    |
| HARDWARE_VERSION=        | Displays the hardware version number                                                                                           |
| FIRMWARE_VERSION=        | Displays the ASI controller firmware version                                                                                   |
| UPTIME=                  | Displays the time since the last restart in the format ddd:hh:mm:ss                                                            |
| Log Field                | Description                                                                                                    |
| REAR_ID=                 | Displays the rear panel type number                                                                                            |
| REAR_STATUS=             | Displays the status of the rear panel                                                                                          |
| SLOT_WIDTH=              | Displays the slot width                                                                                                    |
| SLOT_START=              | Displays the slot start number                                                                                                 |
| POWER_USAGE=             | Displays the power rating for the module. Note this is not a live power reading, rather a maximum rating                       |
| PROCCARD_ENIGMA_VERSION= | Displays the software driver version number                                                                                    |
| PROCCARD_FPGA_VERSION=   | Displays the firmware version number                                                                                           |
| IOMOD1_ID=               | Displays the primary IO module ID                                                                                              |
| IOMOD2_ID=               | Not relevant for this product                                                                                                  |
| PROCMOD_ID=              | Displays the processing card ID                                                                                                |
| LICENSED_OPTIONS=        | Displays the options included in the license                                                                                   |

## 7.7 RollTrack

The **RollTrack** screen allows information to be sent via the RollCall<sup>™</sup> network, to other compatible units connected on the same network.

You can use the RollTrack settings to:

- Enable or disable the RollTrack functions
- Configure up to 32 RollTrack outputs
- Specify the conditions that trigger RollTrack data transmission
- Set RollTrack destinations
- Specify the RollTrack commands to be sent.

The 'source' window lists the RollTrack sources

| Video Control / Status<br>System - GPIO | Information<br>In1: 1080/251 OK                            | Information Window     O Video Input/Output Summary |
|-----------------------------------------|------------------------------------------------------------|-----------------------------------------------------|
| System - RollTrack<br>System - Status   | In2: 1080/251 0K<br>In3: 1080/50p 0K<br>In4: 1080/251 0K   | Video Input Status     Video Output Status          |
| RollTrack Output                        | <u> </u>                                                   |                                                     |
| 🗹 Disable All                           | Source                                                     | Address<br>0000:00:00 *0 P S                        |
| Index 1                                 | Unused 1<br>IP Std 1 525, 291                              | Command                                             |
| ( <u> </u>                              | IP Std 1 625_251<br>IP Std 1 720_50P                       | RollTrack Sending                                   |
|                                         | IP Std 1 720_59P<br>IP Std 1 1080_25i<br>IP Std 1 1080_29i | RollTrack Status<br>Unknown                         |

#### 7.7.1 Disable All

When checked, all RollTrack items are disabled.

#### 7.7.2 Index

This slider enables up to 32 distinct RollTrack outputs to be set up. Dragging the slider selects the RollTrack Index number, displayed below the slider. Clicking the **P** button selects the default preset value.

#### 7.7.3 Source

The Source list specifies the source of the information that triggers the data transmission. When no source is selected, **Unused** is displayed.

| RollTrack Source     | Description                                           |
|----------------------|-------------------------------------------------------|
| Unused               | No RollTracks sent.                                   |
| IP Std N ####_##P/I  | Present line and frame rate standard on input N       |
| IP Std N unknown     | Input N's standard is not recognized                  |
| Ref Std 1 ####_##P/I | Present line and frame rate standard on reference     |
| Ref Std 1 unknown    | The reference standard cannot be ascertained          |
| Genlock 1 OK ref     | Selected reference for Genlock is the reference input |
| Genlock 1 OK input   | Selected reference for Genlock is an input            |
| Genlock 1 OK Freeru  | Selected reference for Genlock is freerun             |
| IP N Lost            | Input N is not present                                |
| IP N Present         | Input N is present                                    |
| REF 1 OK             | Reference is present                                  |
| REF 1 Lost           | Reference is not present                              |

|                         | Description                                                                                                    |  |
|-------------------------|----------------------------------------------------------------------------------------------------|--|
| Roll Track Source       | Description                                                                                                    |  |
| Genlock 1 WARN Free     | Genlock is in Cross lock mode where the selected reference is incompatible with the selected output standard and the reference selection is forced to Freerun |  |
| OP Std 1 ####_##P/I     | Present line and frame rate standard on the output                                                                                                    |  |
| GPI N Low/High/InActive | General purpose input N's state                                                                                                    |  |
| GPO N Low/High/InActive | General purpose output N's state                                                                                                    |  |

#### 7.7.4 Address

This item enables the address of the selected destination unit to be set.

The address may be changed by typing the new destination in the text area and then selecting the **S** button to save the selection. Clicking the **P** button returns to the default preset destination.

The RollTrack address consists of four sets of numbers, for example, **0000:10:01\*99**:

- The first set (**0000**) is the network segment code number.
- The second set (10) is the number identifying the (enclosure/mainframe) unit.
- The third set (01) is the slot number in the unit
- The fourth set (**99**) is a user-settable number that is a unique identification number for the destination unit in a multi-unit system. This ensures that only the correct unit will respond to the command. If left at 00 an incorrectly fitted unit may respond inappropriately.

Rolltracks can be internally looped back using address **FFFF:00:00**.

#### 7.7.5 Command

This item enables a command to be sent to the selected destination unit.

The command may be changed by typing a code in the text area and then selecting the **S** button to save the selection. Clicking the **P** button returns to the default preset command.

The RollTrack command consists of two sets of numbers, for example: 84:156:

- The first number (84) is the actual RollTrack command.
- The second number (156) is the value sent with the RollTrack command.

#### 7.7.6 RollTrack Sending

A message is displayed here when the unit is actively sending a RollTrack command. Possible messages are:

| Message | Description                    |
|---------|--------------------------------|
| No      | The message is not being sent. |
| Yes     | The message is being sent.     |

## 7.7.7 RollTrack Status

A message is displayed here to indicate the status of the currently selected RollTrack index. Possible RollTrack Status messages are:

| RollTrack Source | Description                                                                                                    |
|------------------|----------------------------------------------------------------------------------------------------|
| OK               | RollTrack message sent and received OK.                                                                                                    |
| Unknown          | RollTrack message has been sent but it has not yet completed.                                                                                           |
| Timeout          | RollTrack message sent but acknowledgement not received. This could be because the destination unit is not at the location specified.                   |
| Bad              | RollTrack message has not been correctly acknowledged at the destination unit. This could be because the destination unit is not of the type specified. |
| Disabled         | RollTrack sending is disabled.                                                                                                    |

#### 7.8 System - Setup

The **System Setup** screen display basic information about the module, such as the serial number and software versions.

Use the functions on the screen to restart the module or return all settings to their factory or default settings.

| .ogging - video     | Information       | Informa                  | ition Window            |         |
|---------------------|-------------------|--------------------------|-------------------------|---------|
| .ogging - System    | IN1:Unkno IN3:Unk | kno 💿 Vid                | eo Input/Output Summary |         |
| .ogging - Misc      | IN2:Unkno IN4:Unk | kno 🔘 🔘 Vid              | eo Input Status         |         |
| 5ystem-Memory 1-32  | OUT:525/29i       | O Vid                    | eo Output Status        |         |
| System - Setup      | REF: 525/29       |                          |                         |         |
| Product             |                   |                          |                         |         |
| Product             | Software Version  | SFP Details              |                         |         |
| IQQSM00-3G          | 5.3.8             | ID W/L                   | Part No.                | Status  |
| Serial No           | Build             | CH 1                     |                         |         |
| \$43211234          | 0006509005        |                          |                         |         |
|                     |                   |                          |                         |         |
| Firmware            | PCB               |                          |                         |         |
| 00.001.01 01.003.01 | RKADM1X           |                          |                         |         |
| Licensed Options    | KOS               | -                        |                         |         |
| SDHD;3G             | V115 Release      |                          |                         |         |
| Defaults            | Rear ID           |                          |                         |         |
| Defaults Settings   | ERR:4:Unknown     |                          |                         |         |
|                     | FIO Mod 1 ID      | -                        |                         |         |
| Hactory Deraults    | 1:RKIOM4V2F       |                          |                         |         |
|                     | 10 Mod 2 ID       | Enigma and FPGA Versions |                         |         |
| Restart             | 0:None fitted     | Enigma 000.000.0000      | 100 FPGA 000.000        | .000000 |
|                     | Proc Mod ID       |                          |                         |         |
|                     | SAACS RKDRMI ED1  |                          |                         |         |

| Item             | Description                                                                   |  |
|------------------|-------------------------------------------------------------------------------|--|
| Product          | The name of the module                                                        |  |
| Software Version | The currently installed software version number                               |  |
| Serial No        | The module serial number                                                      |  |
| Build            | The factory build number. This number identifies all parameters of the module |  |
| KOS              | The operating system version number                                           |  |
| Firmware         | The module firmware revision number                                           |  |
| РСВ              | The Printed Circuit Board revision number                                     |  |
| Licensed Options | The Licensed options installed on the module                                  |  |
| Rear ID          | The ID of the rear panel being used by the module                             |  |
| IO Mod 1 ID      | The ID of the Input/Output module 1                                           |  |
| IO Mod 2 ID      | The ID of the Input/Output module 2                                           |  |
| Proc Mod ID      | The ID of the Processing module                                               |  |

#### 7.8.1 Default Settings

The **Default Settings** button enables module settings to be reset to their factory defaults, leaving user memories intact.

#### 7.8.2 Factory Defaults

The Factory Defaults button enables the module settings to be reset to their factory defaults.

Note: Resetting the module to its factory defaults also clears all the saved memory settings.

#### 7.8.3 Restart

The **Restart** button enables the module to be rebooted.